## 中央民族大学 2024 年音乐表演、音乐教育、音乐学专业 网络校考报名考试操作说明

一、如何报名?

| (1)安装手机应用版 |
|------------|
| 扫描二维码,下载艺术 |
| 升并进行安装。    |

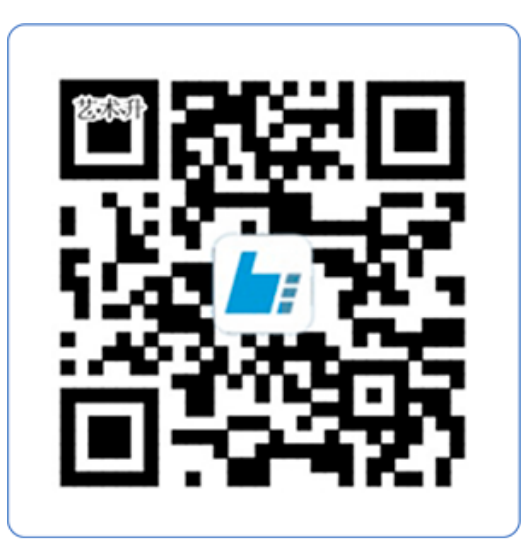

扫一扫 下载APP

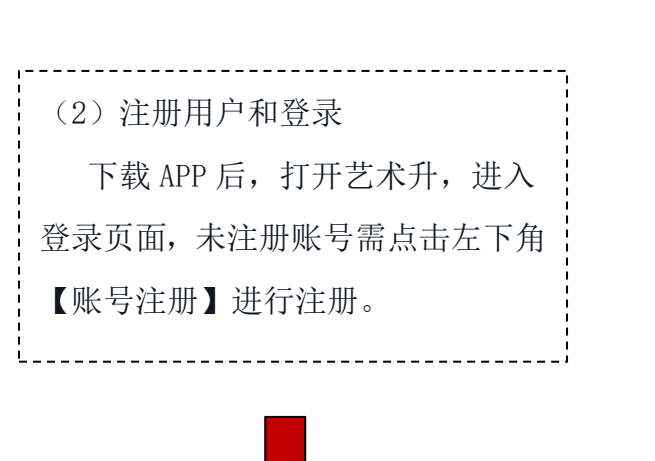

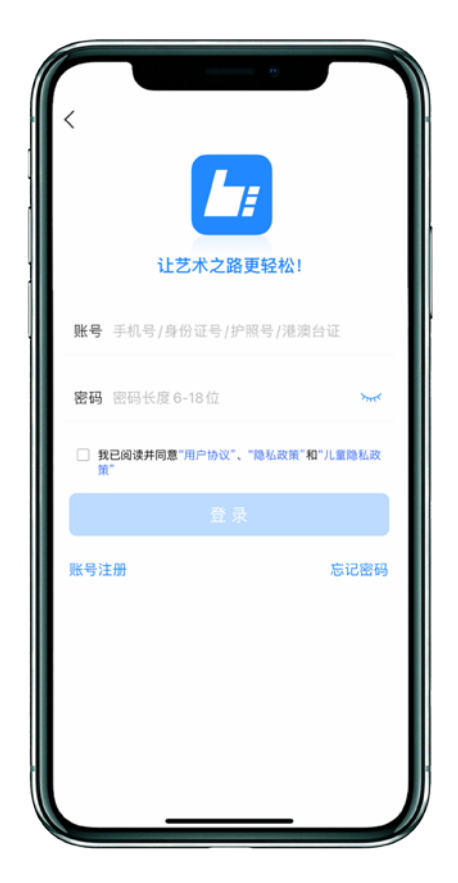

证件号注册,考生直接输 入身份证号码注册(家长请勿 用自己的身份证号注册或绑 定)

\_\_\_\_\_

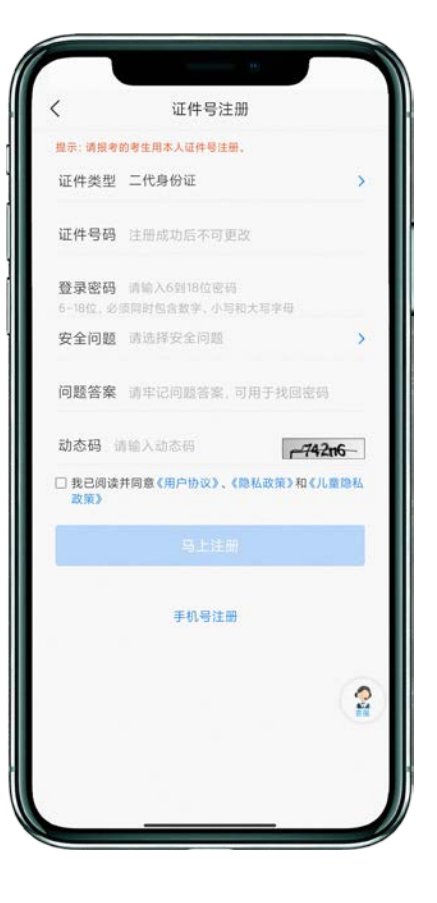

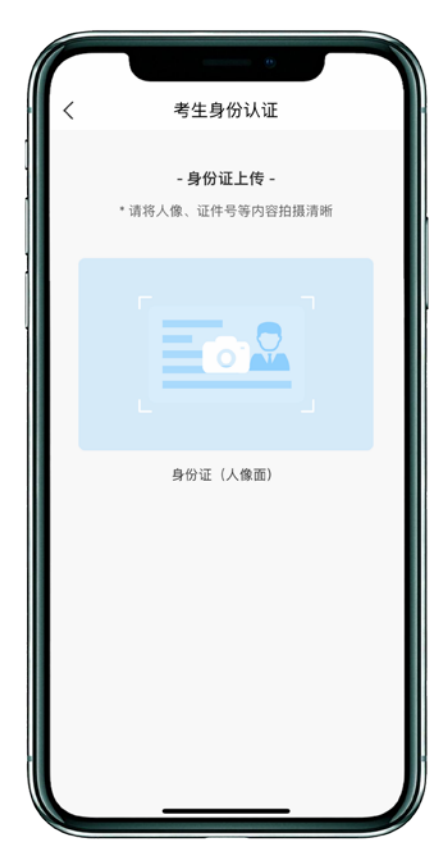

(3)填写考生信息
考生进入报名界面选择【完善信息】
考生上传身份证人像面,系统自动录入身
份信息,考生需确认系统扫描录入的身份
信息是否为考生自己正确的身份信息。

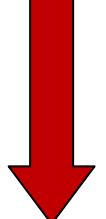

| く考生信息                    |                                       | <                  | く考生信息                                              |          | 生信息                   |  |
|--------------------------|---------------------------------------|--------------------|----------------------------------------------------|----------|-----------------------|--|
| * 基本信息                   |                                       | 家长手机               | 请输入家长手机号                                           | * 家庭信息   |                       |  |
| 正件类型                     |                                       |                    |                                                    | * 家庭联络人1 | (需填写考生监护人)            |  |
| 正件号码                     |                                       |                    | * 学籍信息                                             | 姓名       | 请输入姓名                 |  |
| 生名                       | 请输入您的姓名                               | 考生学历               | 请选择考生学历 >                                          | 关系       | 请选择关系 >               |  |
| 生別                       | 请选择性别 >                               | 高考省份               | 请选择高考省份 >                                          | 职务       | 请输入职务                 |  |
| 民族                       | 请选择民族 >                               | 考生号                | 请输入考生号 ⑦ 说明                                        | 工作单位     | 请输入工作单位               |  |
| 出生日期                     | 请选择出生年月日 >                            | 考试科目               | 请选择考试科目 >                                          | 手机号码     | 请输入手机号码               |  |
| 通讯地址                     | 请选择通讯地址 >                             | 应往届                | 请选择应往届 >                                           | 家庭联络人2   | (需填写考生监护人)            |  |
| 时道详情                     | 请输入街道详情                               | 政治面貌               | 请选择政治面貌 >                                          | 姓名       | 请输入姓名                 |  |
| 文件人                      | 请输入收件人 📝 本人                           | 文化课学               | 请填写文化课学习学校                                         | 关系       | 请选择关系 >               |  |
| 本人手机                     | 请输入本人手机号                              | 习手权                |                                                    | 职务       | 请输入职务                 |  |
| *                        | 学籍信息                                  | 专业课学习学校            | 请填写专业课学习学校                                         | 工作单位     | 请输入工作单位               |  |
| 听在省份                     | 请选择所在省份 >                             |                    | * 家庭信息                                             | 王机号型     | 请给 X 手机 早期            |  |
| 政治面貌                     | 请选择政治面貌 >                             | * 家庭联络             | 人1 (雲道写老生监护人)                                      | 646.90   | MIN/ 17-94-239        |  |
| 我已阅读并同                   | 意《隐私协议服务声明》                           | 1 我已阅读并            | 同意《隐私协议服务声明》                                       | 我已阅读并同题  | 《隐私协议服务声明》            |  |
| f在省份<br>文治面貌<br>〇 我已阅读并同 | 请选择所在省份 ><br>请选择助治面貌 ><br>意《隐私协议服务声明》 | * 家庭联络<br>3. 我已阅读并 | * 家庭信息<br>* 家庭群络人1 (雲道写考牛监护人)<br>我已阅读并同意《隐私协议服务声明》 |          | 请输入手机4<br>意《隐私协议服务声明》 |  |

(4) 报考资料上传

确认报名的考生在艺术升报名系统完 成报考资料上传。具体拍摄要求点击蓝色链 接查看。

考生若出现上传多次均未通过的情况, 可以点击右下角的客服按钮,询问具体原 因。

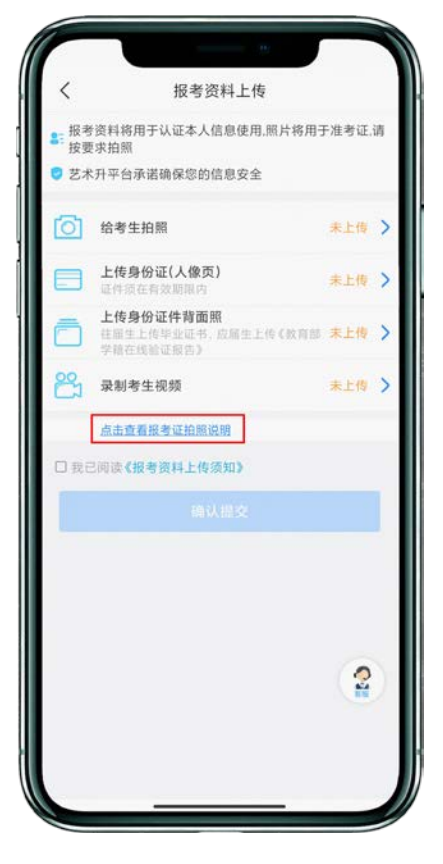

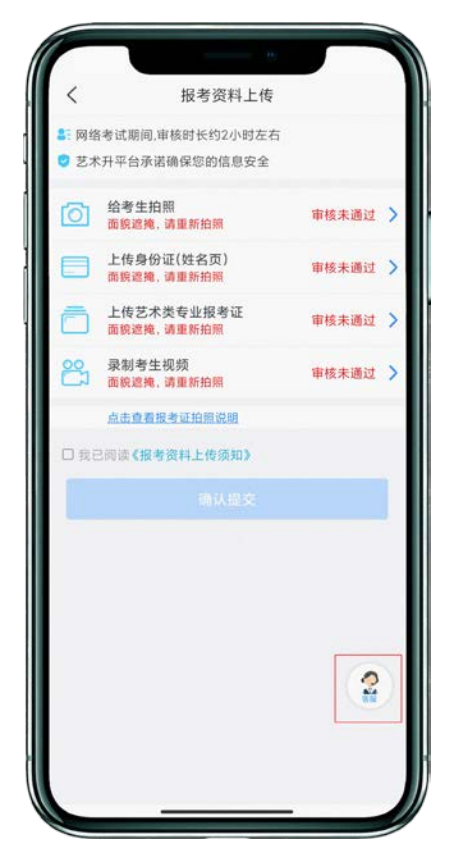

(审核未通过)

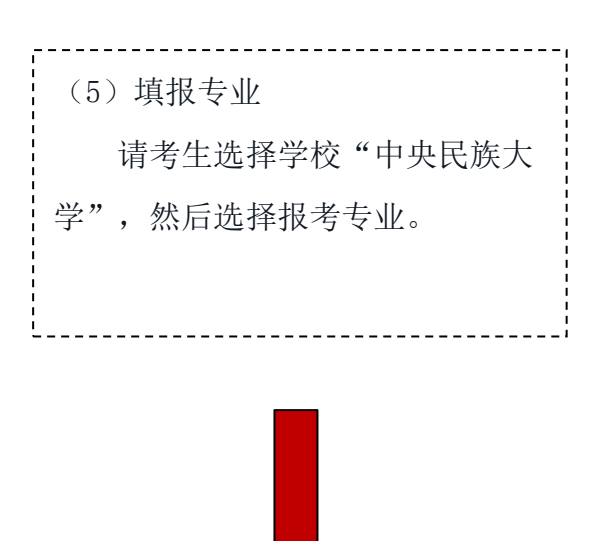

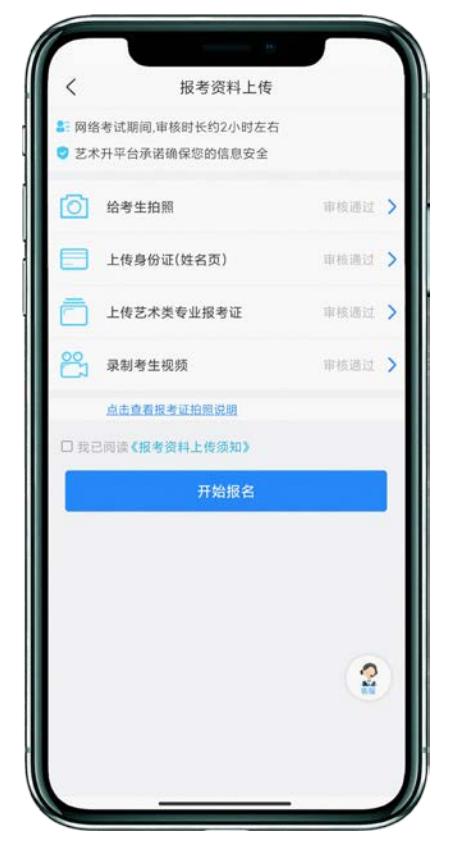

(审核通过)

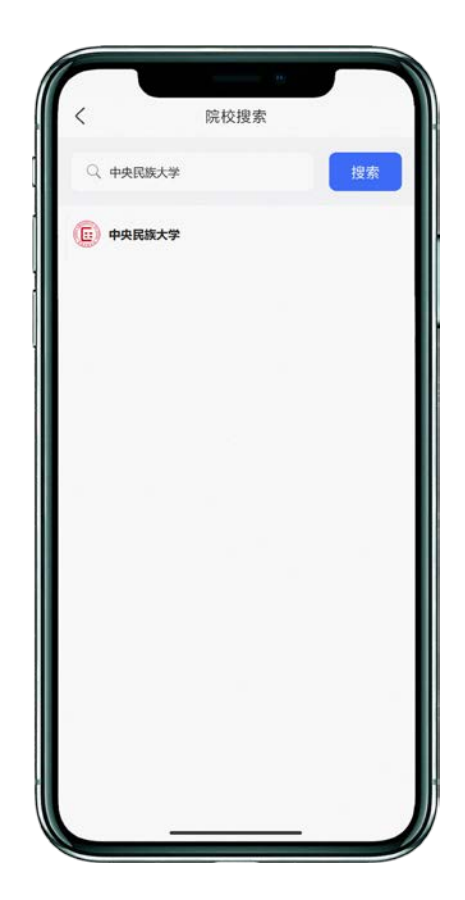

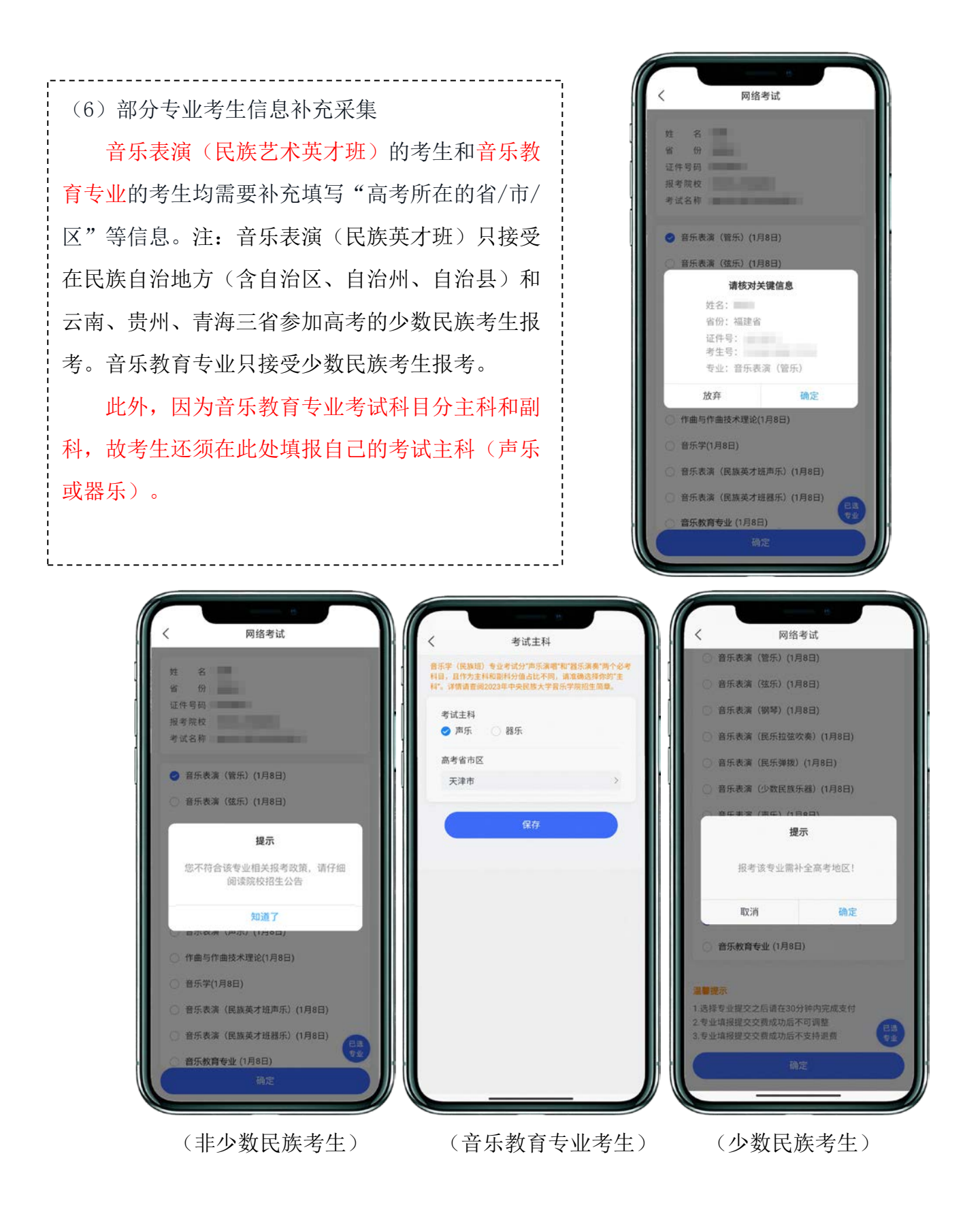

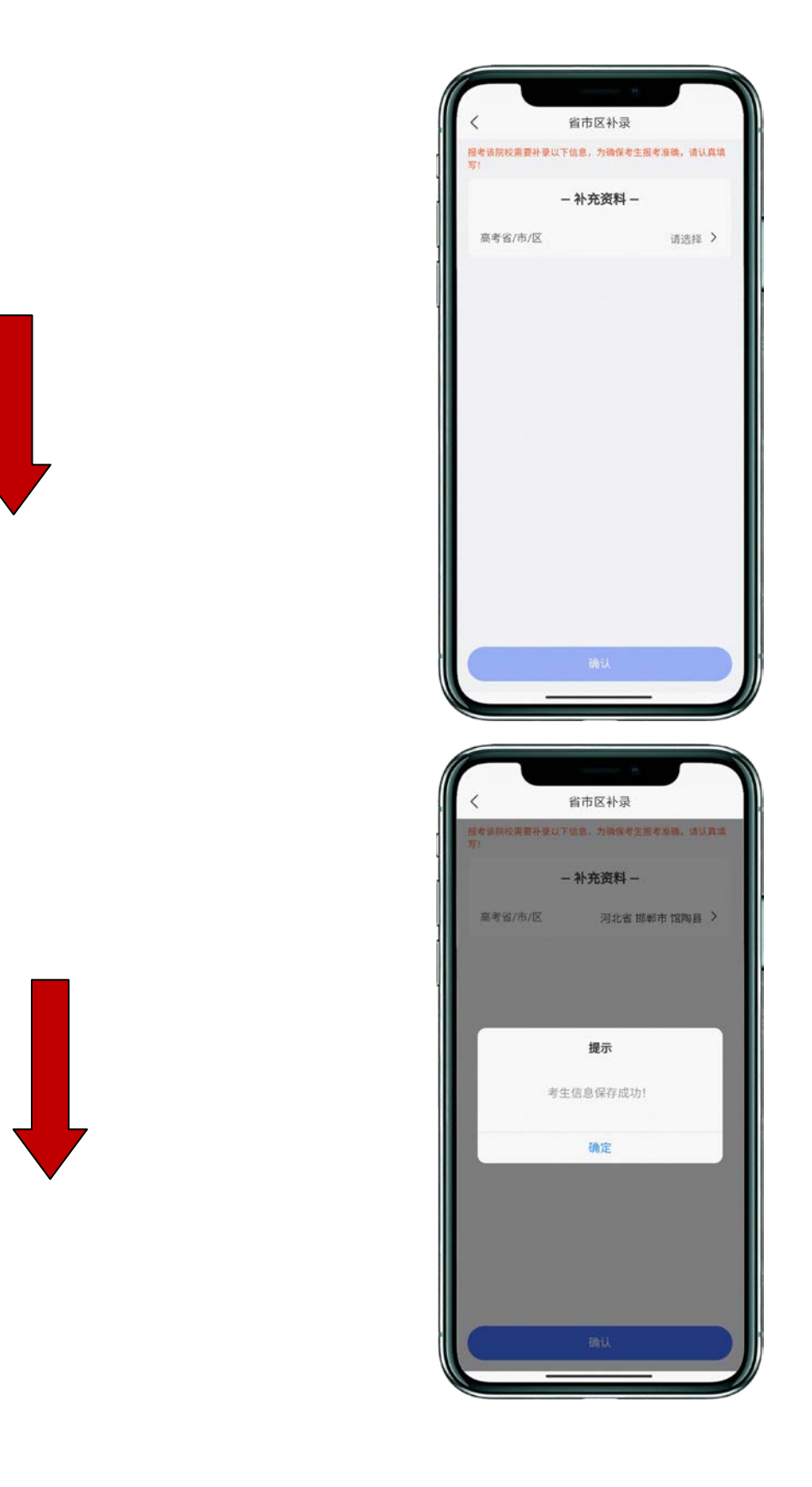

| (7) 应试器种/唱法填报     |
|-------------------|
| 选报音乐表演专业各方向的考生    |
| 还须点击"志愿填报"按钮对应试器  |
| 种/唱法进行选择,在缴费前均可更  |
| 改。                |
| 注:每个专业方向只可选择一个器种/ |
| 唱法。               |

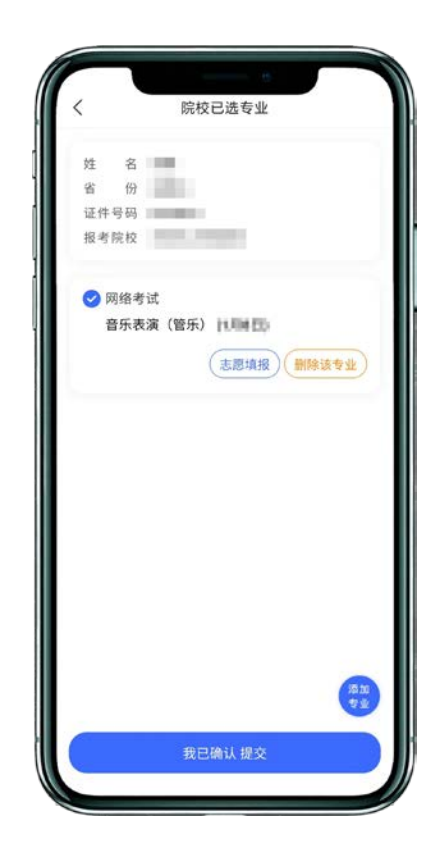

| <       | 专业志愿排序     |    |
|---------|------------|----|
| 已选志愿(按住 | 并拖动排序)     |    |
| 1、 单簧管  |            | ×  |
| 志愿列表(点击 | 选择,最多可选择1个 | •) |
| 双簧管     |            |    |
| 小号      |            |    |
| 大管      |            |    |
| 圆号      |            |    |
| 长号      |            |    |
| 长笛      |            |    |
| 次中音号    |            |    |
| 大号      |            |    |
|         |            |    |
|         |            |    |
|         |            |    |
|         | 确定         |    |

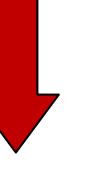

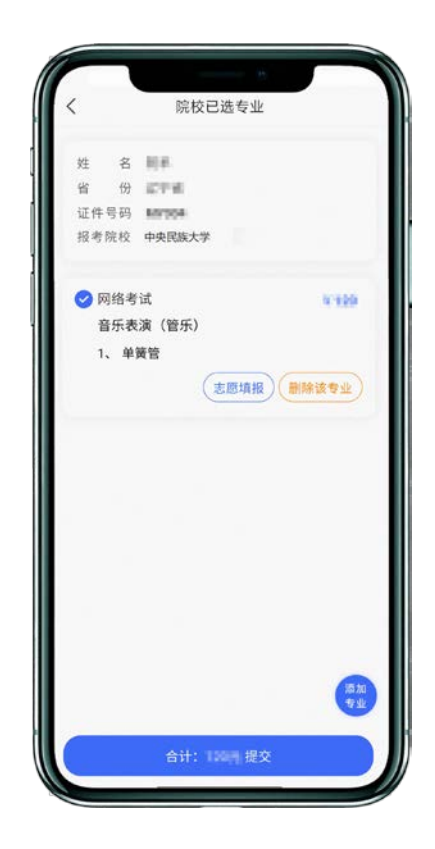

| (8) 报考查询和缴纳报名费      |
|---------------------|
| 缴费前请确认已下载支付宝        |
| APP, 未下载的可以扫描右侧二维码下 |
| 载支付宝                |
| l<br>L              |

手机扫码下载

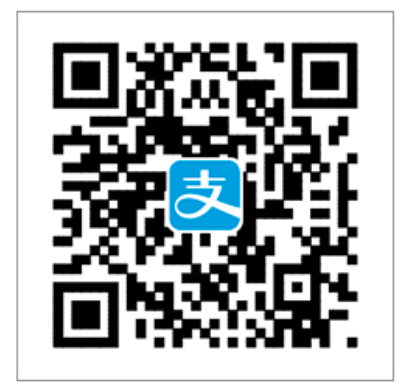

考生提交报考信息后,可以看 到报名订单,直接点击"支付"进 入支付宝界面完成网上交费

| (9) 在线确认        |
|-----------------|
| 在报考页面,点击【在线确认】  |
| 进入在线确认页面,点击【确认考 |
| 试】,完成在线确认操作。该步骤 |
| 将生成考生的校考"准考证号", |
| 请注意保存备用。        |

| <          | 支付        |   |
|------------|-----------|---|
|            | 支付剩余时间    |   |
|            | 29:57     |   |
| -          | -报考费      |   |
| 选择支付方式     |           |   |
| 支 支付宝      |           | 0 |
| 🥥 微信       |           |   |
| 该订单暂不支持微信3 | 发付        |   |
|            | 确认支付 计直接器 |   |
|            |           |   |
|            |           |   |
|            |           |   |
|            |           |   |
|            |           |   |
|            |           |   |
|            |           |   |
| 6          |           |   |

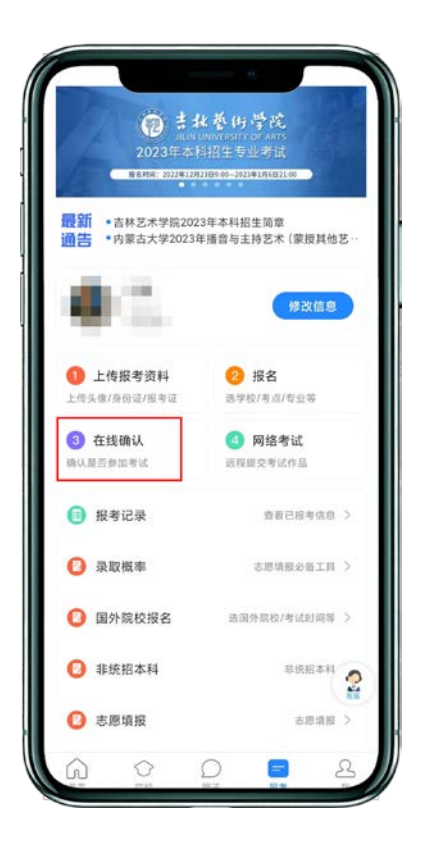

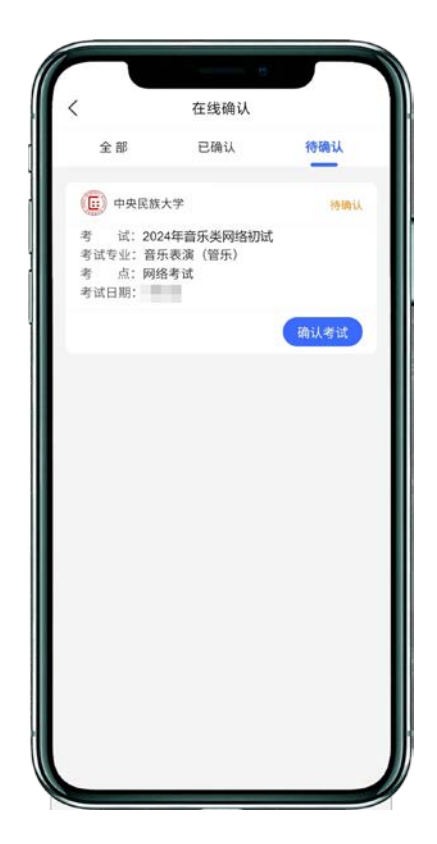

## 二、如何考试?

(1) 调试机器

根据下方机位图调整主机的摆放位置(图示仅供参考,实际可根据报考专业要求以及考生 姿势、身高等情况调整)

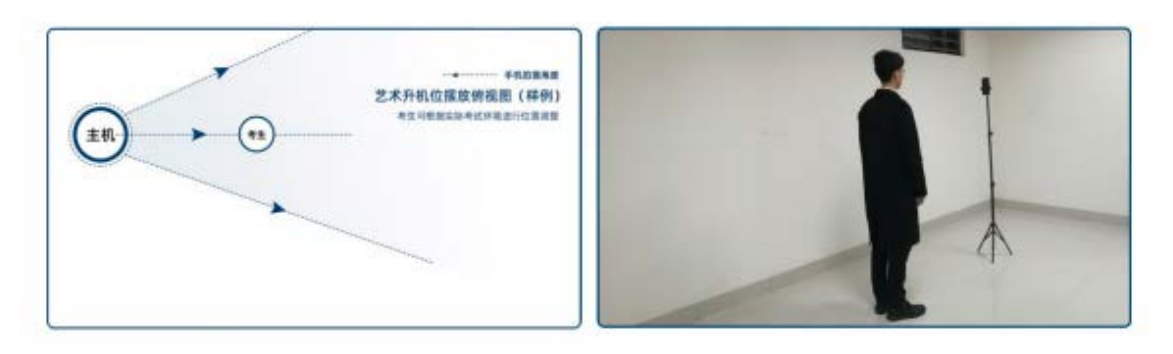

(机位图)

(2) 考前练习

点击【考前练习】,考生可以通过多次考前练习,熟练掌握考试流程,确定好拍摄的最佳 距离、角度和位置,考前练习不限制次数。考生需至少参加一次考前练习才能参加正式考试。

| 15:03I <b>♀</b> ■<br>〈 网络考试 设备检测                   | 15:03               | 网络老过        |              | 15:03   | 3 奈乐志演(3                                                                                                    |                                                                                            |
|----------------------------------------------------|---------------------|-------------|--------------|---------|----------------------------------------------------------------------------------------------------|--------------------------------------------------------------------------------------------|
| 网络考试注意事项                                           | 网络                  | 考试注意事项      |              |         | 1<br>个<br>科目总数<br>音、夏音                                                                                                    | 0 个<br>完成考试<br>双音三, 六, 八度; 练                                                               |
| 版本号: 3.7.87<br>待考试 已结束                             | 版本号: 3.7.1<br>待考试 E | 87<br>3结束   | <sup>3</sup> |         | a<br>、<br>三<br>。<br>三<br>。<br>二<br>、<br>三<br>。<br>二<br>、<br>三<br>。<br>志<br>、<br>三<br>、<br>一<br>読<br>述<br>述<br>随<br>恭<br>六<br>、<br>三<br>読<br>六<br>、<br>一<br>続<br>六<br>、<br>一<br>続<br>六<br>、<br>一<br>読<br>六<br>、<br>(<br>奏<br>画<br>曲<br>一<br>首<br>)<br>、<br>の<br>曲<br>一<br>、<br>2<br>、<br>の<br>曲<br>一<br>、<br>八<br>度<br>0<br>晶<br>二<br>、<br>四<br>続<br>六<br>、<br>(<br>変<br>画<br>曲<br>一<br>、<br>2. (<br>四<br>読<br>六<br>、<br>(<br>変<br>画<br>曲<br>一<br>、<br>2. (<br>定<br>)<br>二<br>、<br>二<br>、<br>、<br>二<br>、<br>二<br>、<br>二<br>、<br>二<br>、<br>二<br>、<br>二<br>、<br>二<br>、<br>二<br>、<br>二<br>、<br>二<br>、<br>二<br>、<br>二<br>、<br>二<br>、<br>二<br>、<br>二<br>、<br>、<br>二<br>、<br>、<br>、<br>、<br>、<br>、<br>、<br>二<br>、<br>二<br>、<br>二<br>、<br>二<br>、<br>、<br>二<br>、<br>二<br>、<br>二<br>、<br>二<br>、<br>二<br>、<br>二<br>、<br>、<br>二<br>、<br>二<br>、<br>二<br>、<br>、<br>、<br>二<br>、<br>二<br>、<br>、<br>二<br>、<br>、<br>二<br>、<br>二<br>、<br>、<br>二<br>、<br>二<br>、<br>二<br>、<br>二<br>、<br>二<br>、<br>二<br>、<br>二<br>、<br>二<br>、<br>二<br>、<br>二<br>、<br>、<br>二<br>、<br>二<br>、<br>二<br>、<br>二<br>、<br>二<br>、<br>二<br>、<br>二 | (A) (1) (1) (2) (2) (2) (2) (2) (2) (2) (2) (2) (2                                         |
| <ul> <li>中央民族大学</li> <li>式 2024年音乐类网络初试</li> </ul> |                     | 中年降大学<br>提示 |              |         | 巴赫无伴奏<br>的其中一首<br>组(四个八<br>练习曲一首<br>平);巴赫<br>选一个组曲                                                                                                    | 组曲(任选一个组曲中)。3.大提琴:音阶一<br>度)包括单音、琶音:<br>(170首第三期以上水<br>无伴奏大提琴组曲(任<br>中的其中一首)。4.低            |
| 考 试 专 业 皆水表 (留方)<br>准 考 证 号<br>考试开始时间<br>考试结束时间    |                     | 请先去参加考前练习   |              |         | 音提琴(含<br>一组包括单<br>5.西洋打击;<br>括琶音;独<br>习曲一首。<br>练习曲一首                                                                                                    | 民乐低音提琴): 音阶<br>、琶音: 练习曲一首。<br>乐: 马林巴: 音阶一组包<br>奏曲一首: 小军鼓: 练<br>6.民族打击乐: 小军鼓<br>: 中国大鼓乐曲一首。 |
| 考前练习                                               |                     | C Million   | LEXT-STR     | 1.作品自选( | 品时长规定: 音乐作品<br>曲目或节选乐曲片段,<br>考前:                                                                                                    | 长度不超过8分钟,考生<br>演奏时自报曲目,但                                                                   |
| (2)                                                |                     |             | 2            |         |                                                                                                    |                                                                                            |
|                                                    |                     |             |              |         |                                                                                                    |                                                                                            |

(3) 正式考试

点击【正式考试】,勾选【我已阅读并承诺诚信参加考试】并点击【确定】进入科目列表。

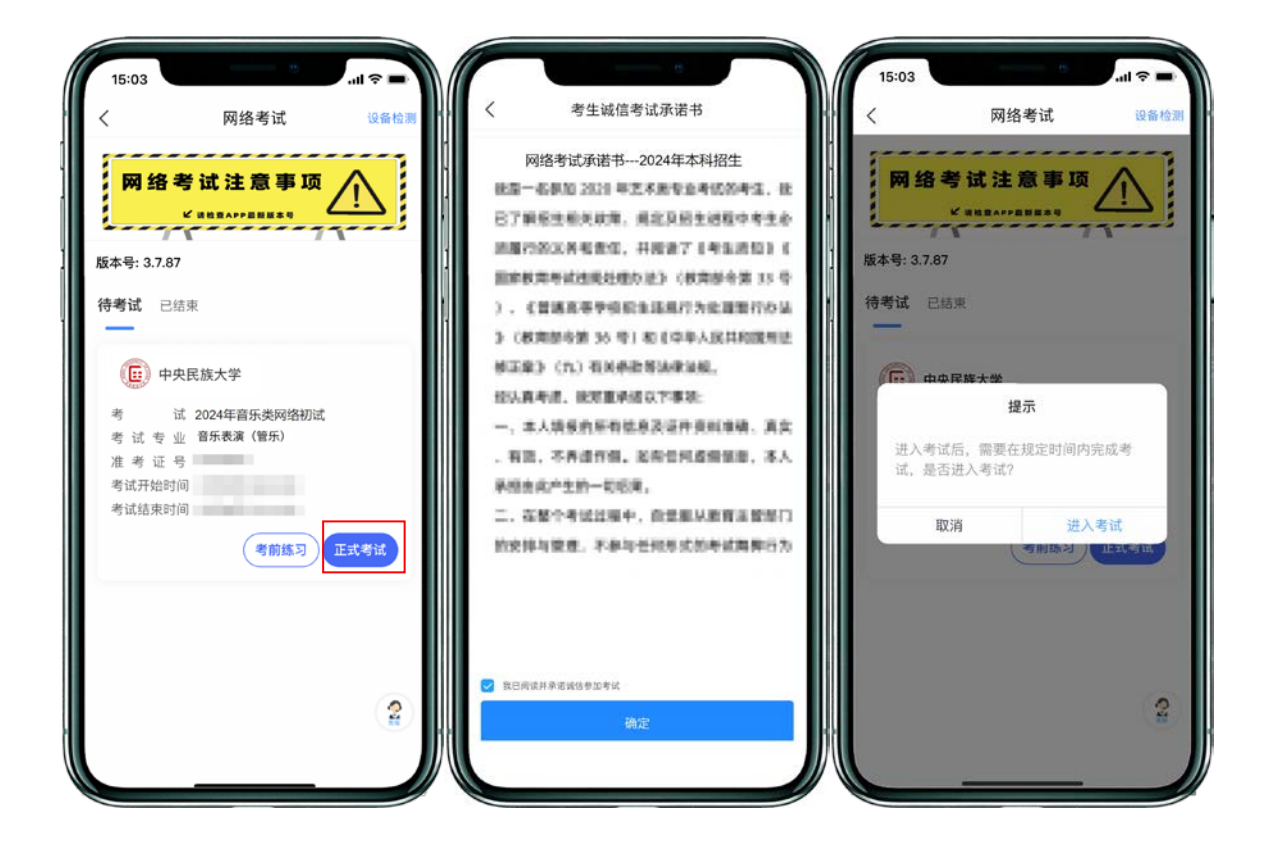

## 点击【进入科目】后,主机进入【科目详情页】查看考试内容

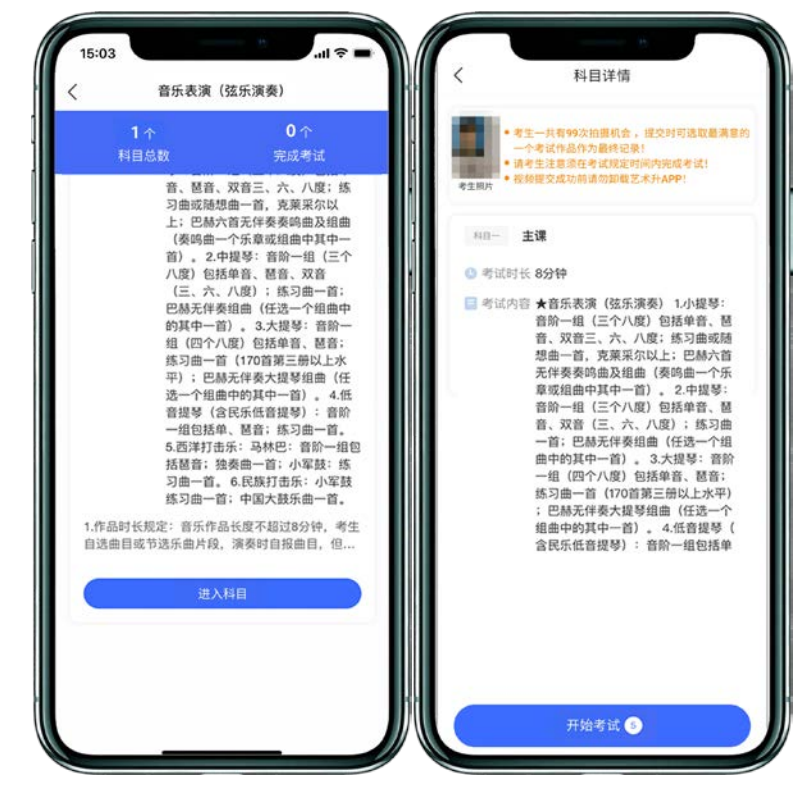

点击【开始考试】后开始进行【实人认证】

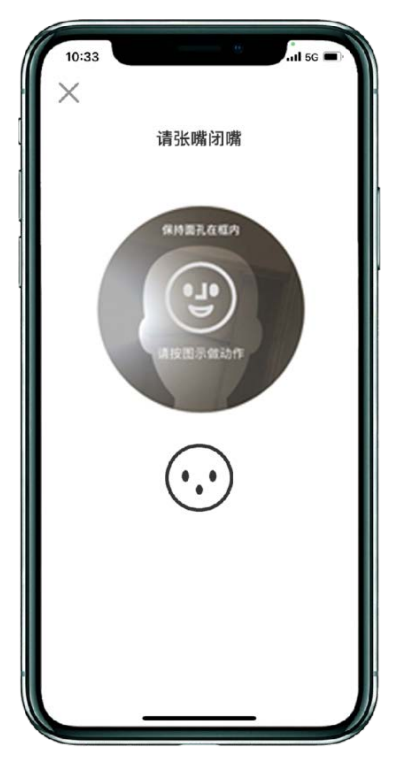

【实人认证】完毕后,开始进行正式考试录制。点击【结束】结束本次录制。

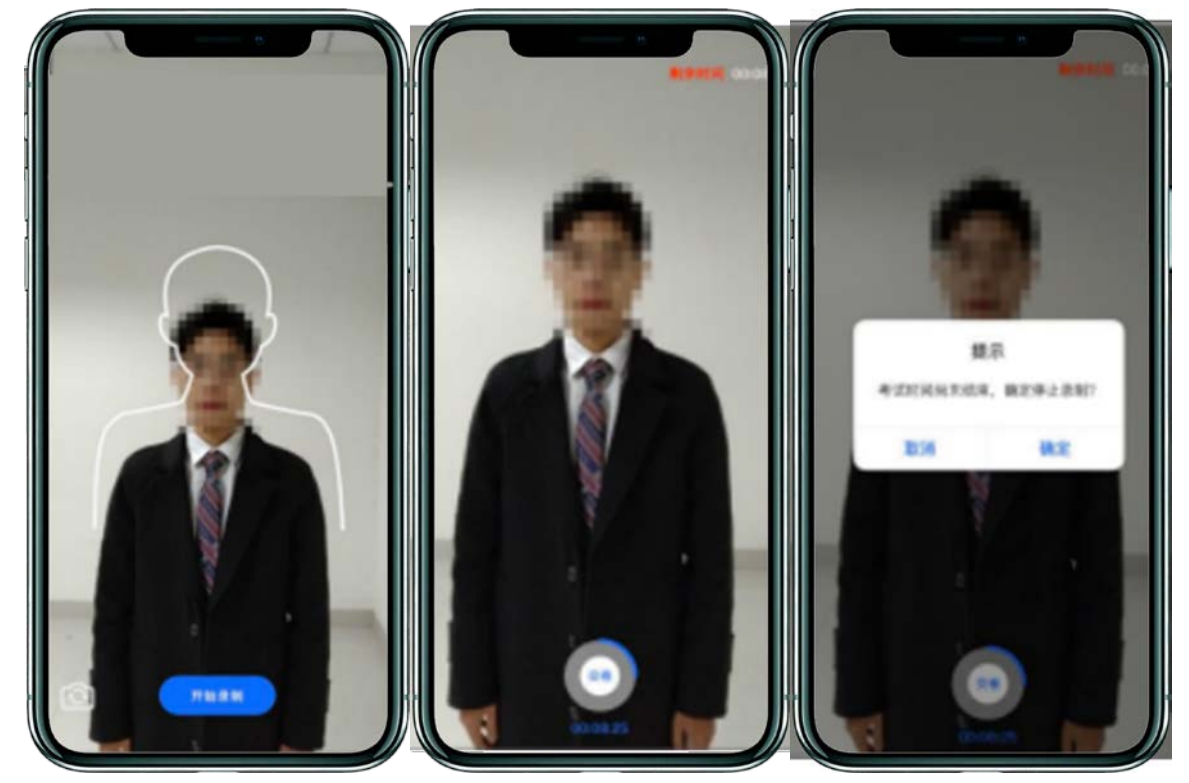

正式考试提供5次录制机会,考试录制完成后,考生选择最满意的一段视频进行提交。提 交时在【考试说明】处填写曲目,填写完毕后,在下方【拍摄视频】处点击【提交】,提交拍 摄视频。视频提交后的科目会显示"已提交",提交完成后,该科目考试完成。

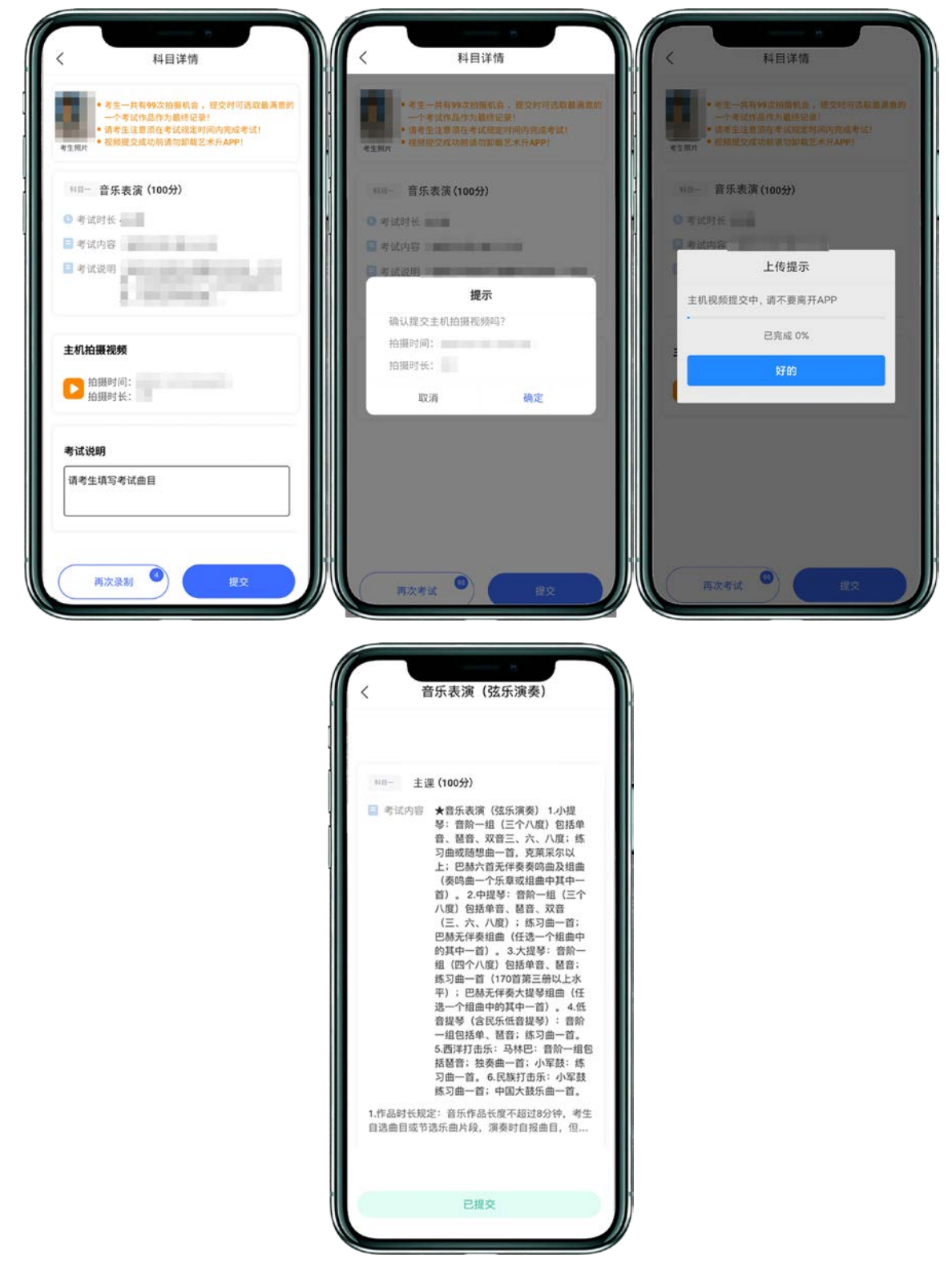

所有科目的视频都提交后,完成考试。

| <                                                 | 网络考试                      | 设备检测 |
|---------------------------------------------------|---------------------------|------|
| 网络考                                               | <mark>试注意事</mark> 项       |      |
| 版本号: 3.7.90                                       |                           |      |
|                                                   | 族大学                       |      |
| 考 试 :<br>考 试 专 业 1<br>准 考 证 子<br>考试开始时间<br>考试结束时间 | 2024年音乐类网络初<br>音乐表演(弦乐演奏) | đ,   |
|                                                   |                           | 已完成  |
|                                                   |                           | 2    |

## 三、异常问题咨询处理

1. 艺术升客服咨询电话: 0571-26881663 2. 点击艺术升 APP 报考页面的"客服"入口咨询在线客服 服务时间: 9:00-22:00 客服邮箱: artstudent@yixianinfo.com